فایل دانلود شده را از حالت فشرده خارج کنید.

(www.sarzamindownload.com (پسـورد:

با اجرای فایل Setup شروع به نصب نرم افزار کنید.

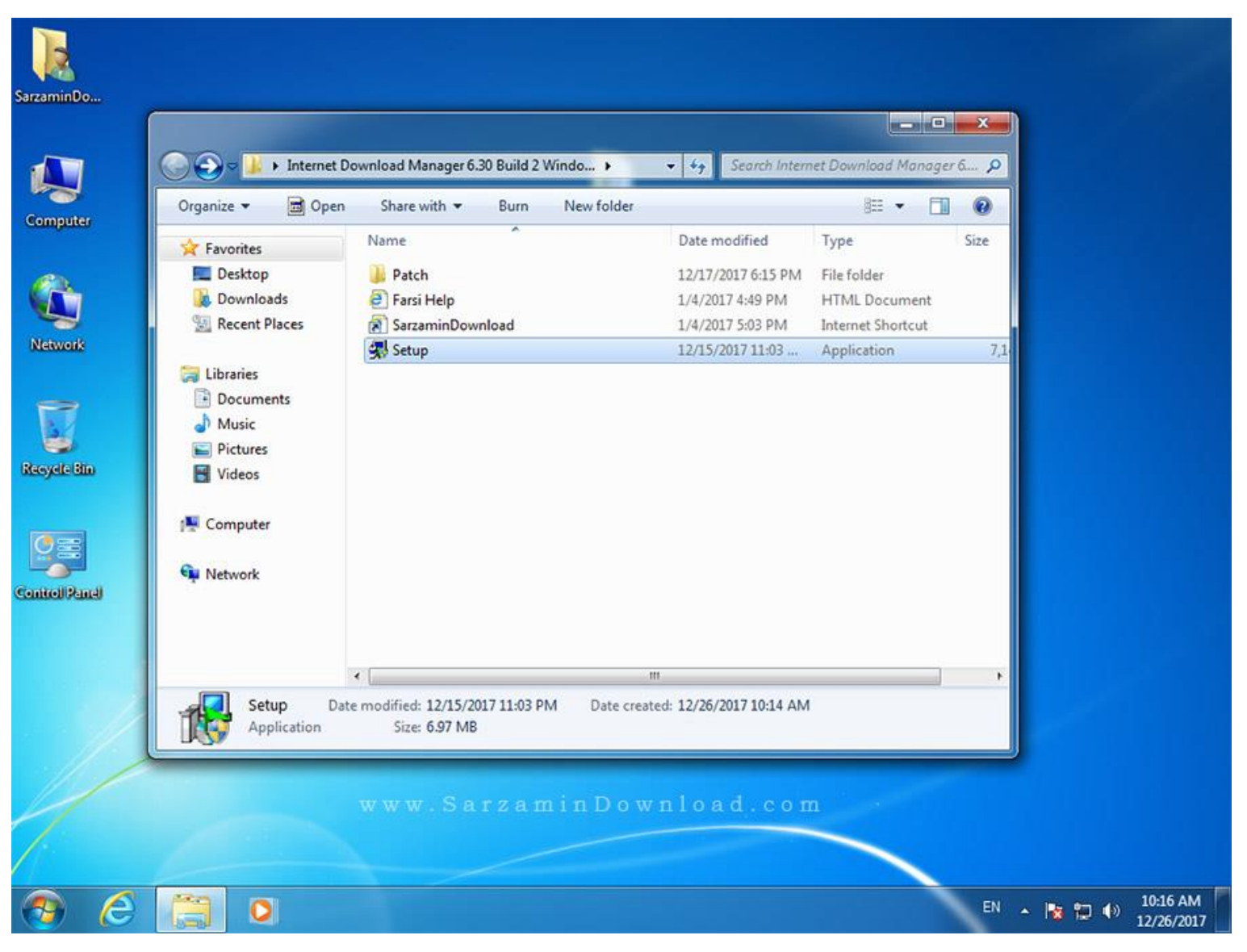

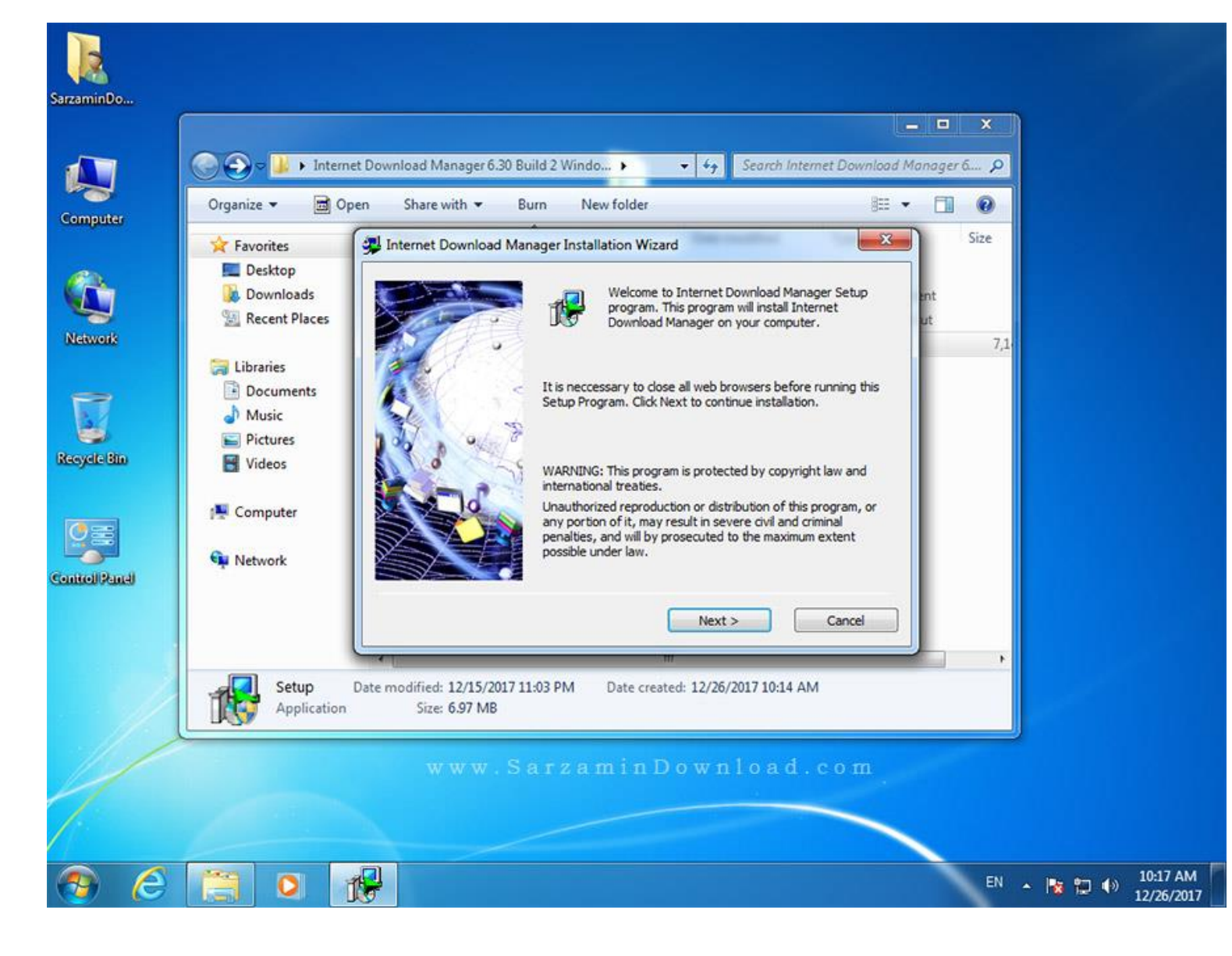

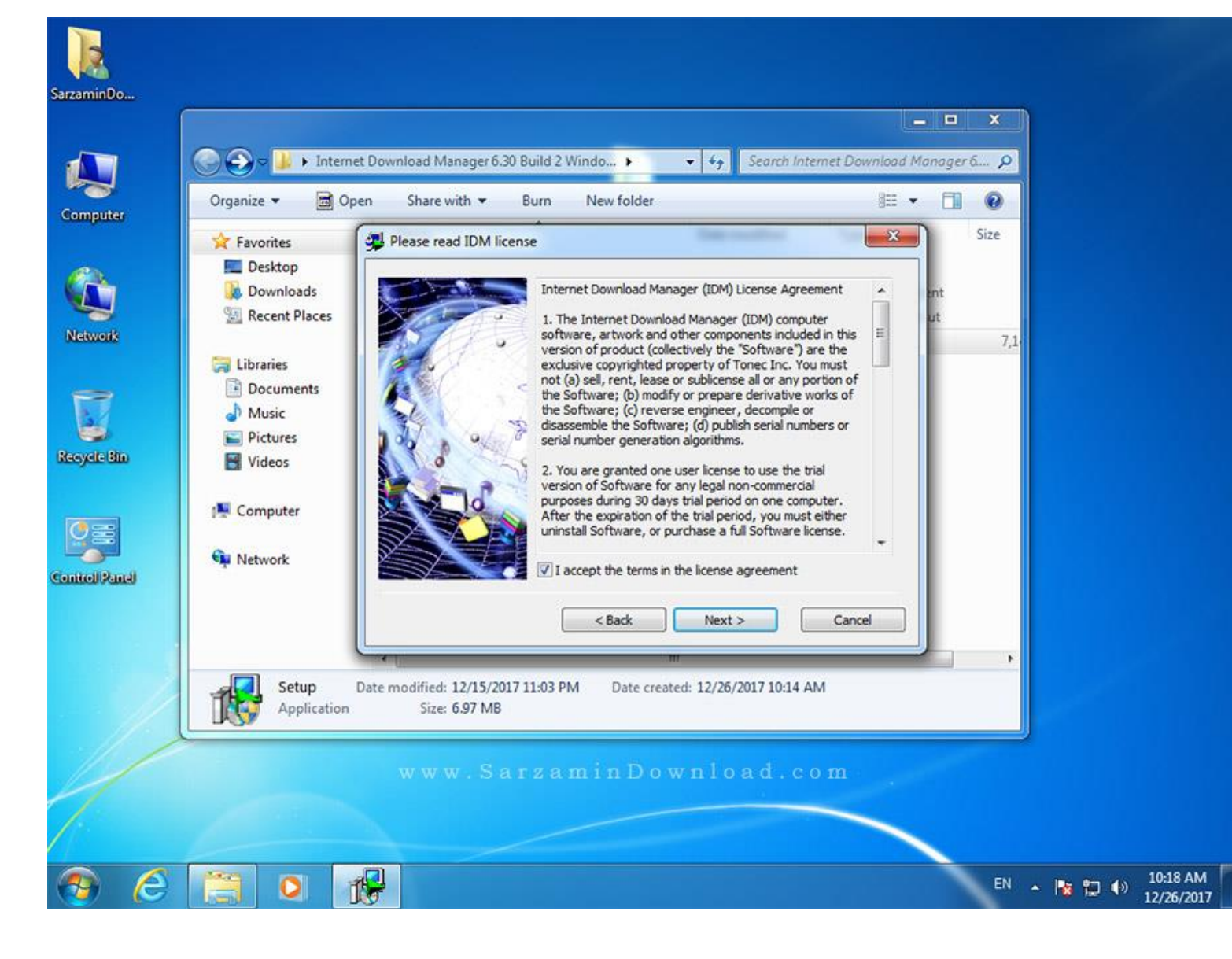

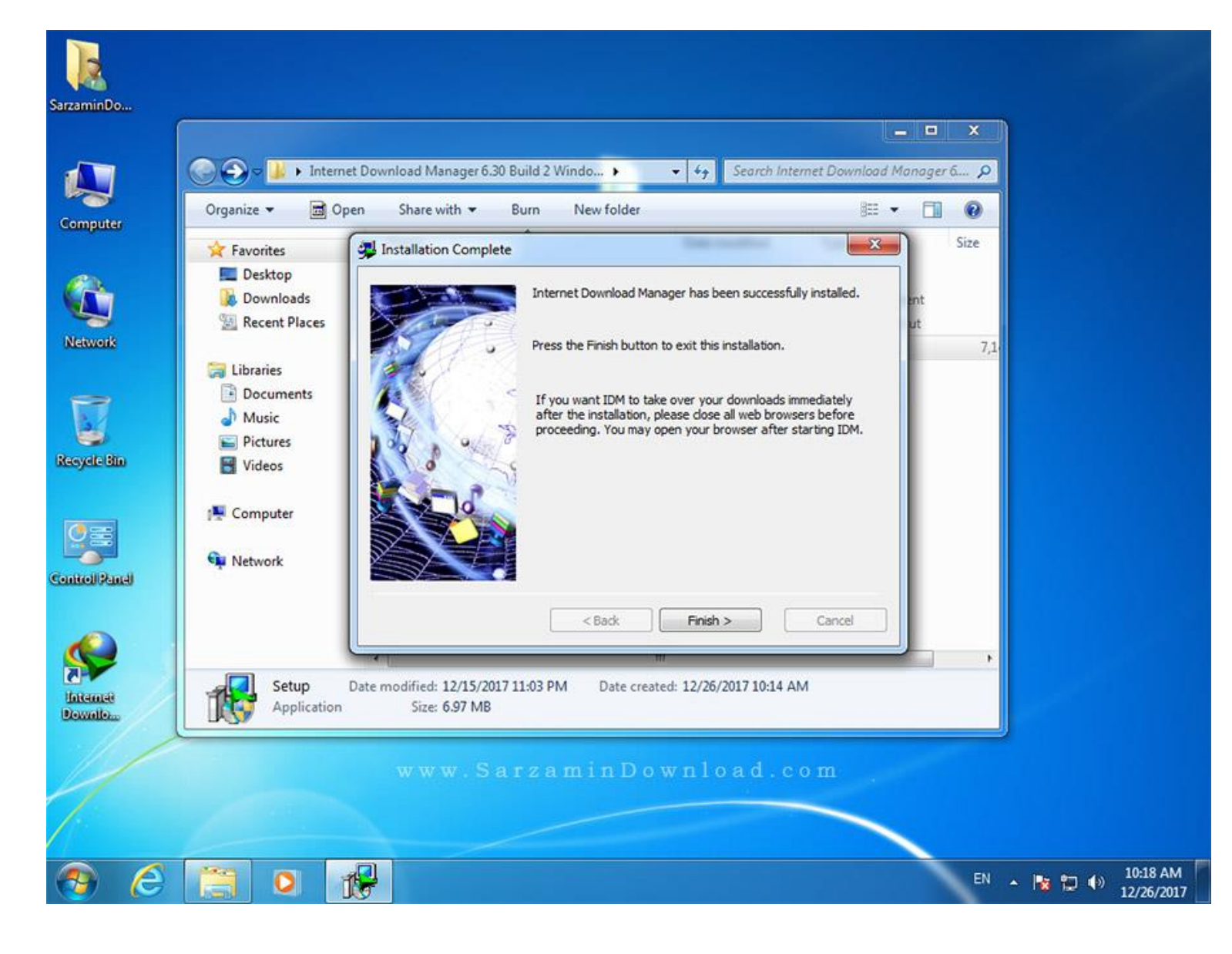

بعد از پایان نصب، برنامه را اجرا نکنید و اگر اجرا شده است از آن خارج شوید.

وارد فولدر Patch شوید.

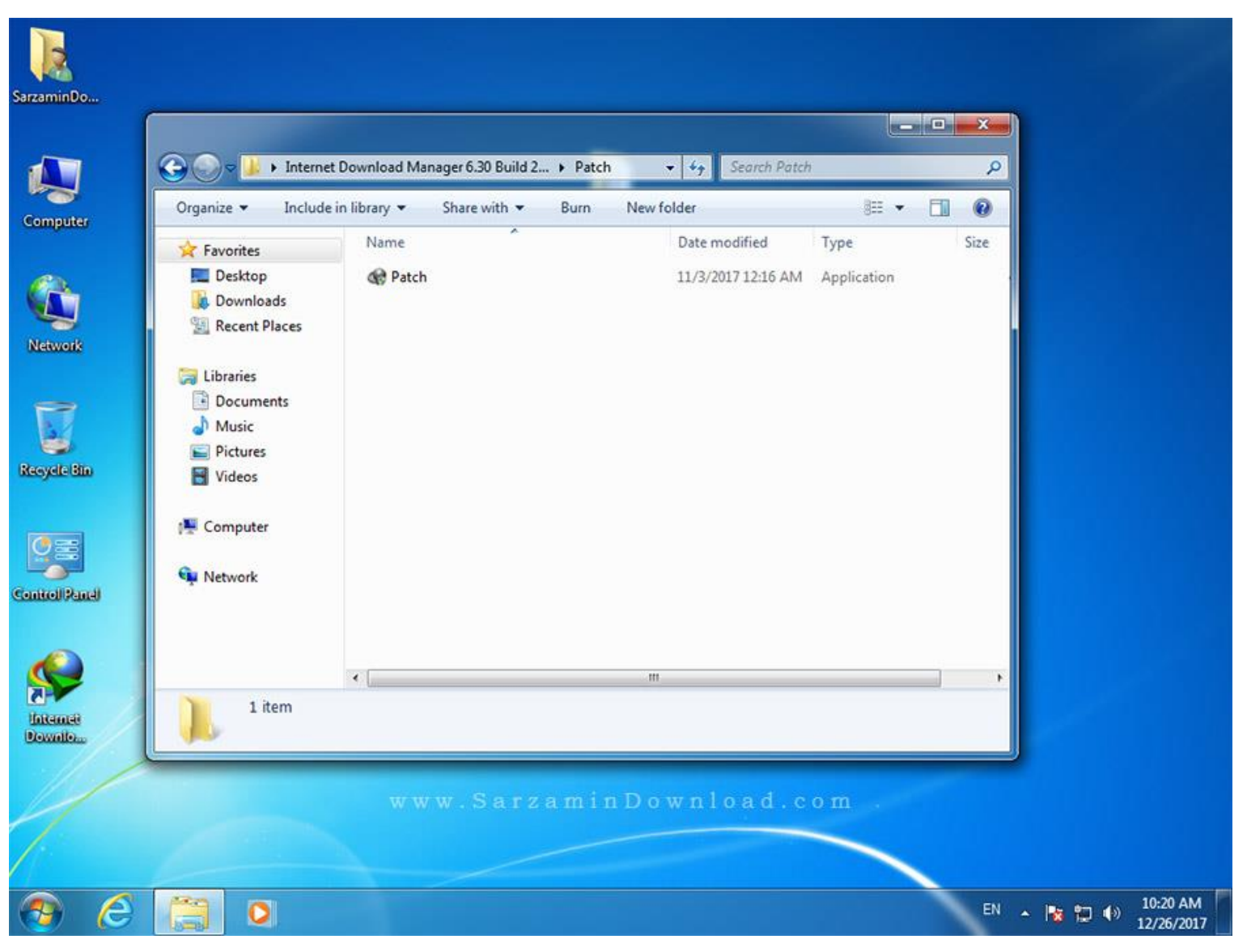

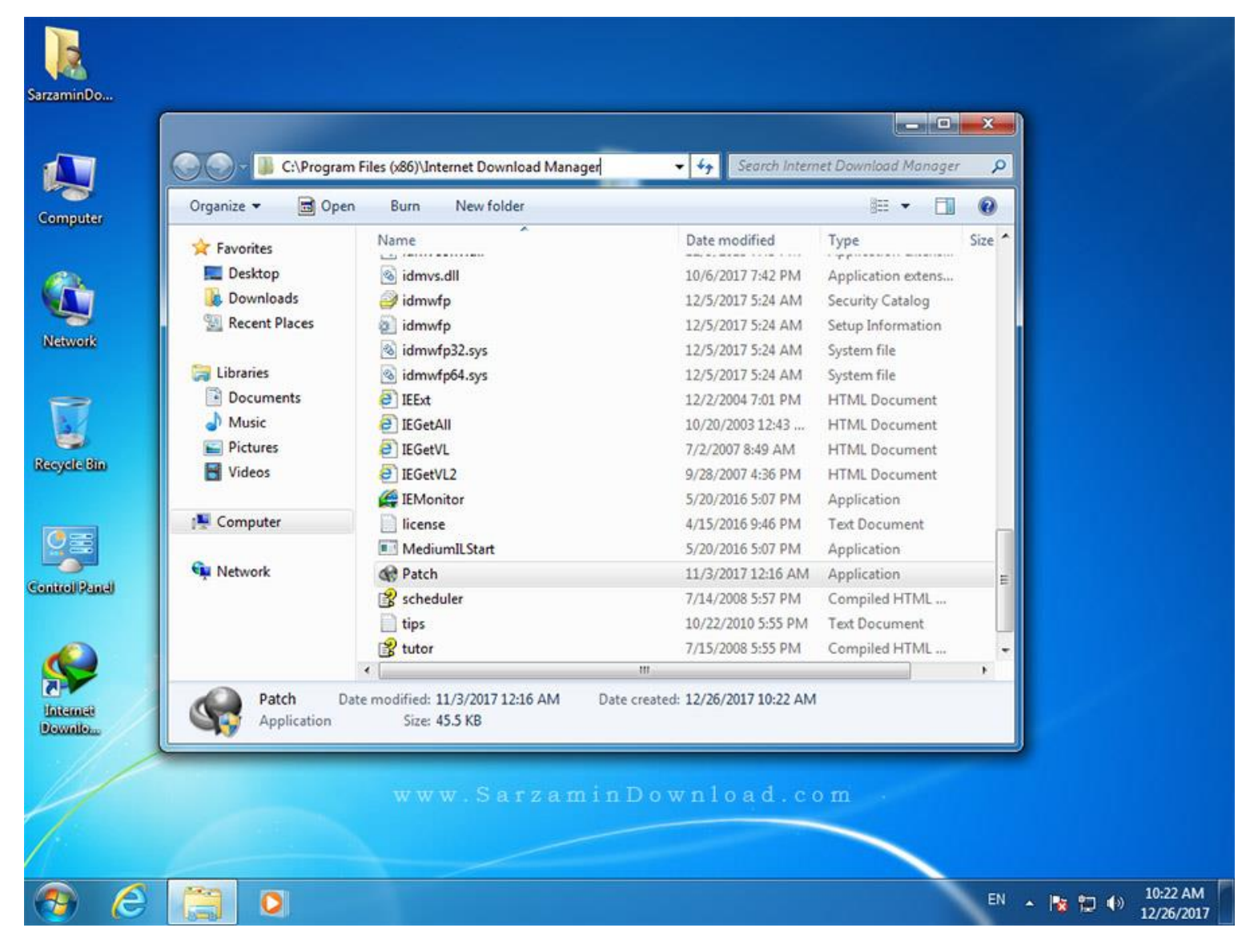

| SarzaminDo          | Organize 👻 📓 Open                                                                                                    | ( ) Internet Download Manager )<br>Burn New folder                                                                                                    |   |
|---------------------|----------------------------------------------------------------------------------------------------|----------------------------------------------------------------------------------------------------|---|
| Network             | <ul> <li>★ Favorites</li> <li>▲ Desktop</li> <li>▲ Downloads</li> <li>▲ Recent Places</li> <li>▲ Libraries</li> <li>▲ Documents</li> <li>▲ Music</li> <li>▲ Pictures</li> <li>▲ Videos</li> </ul> | Name     Date modified     Type     Size       IDM 6.29.2+ Patch     Internet Download Manager 6.29.2+     Internet Download Manager 6.29.2+     Information       [Filename]     DMan.exe     Information     Infile       [URL]     http://www.internetdownloadmanager.com     Infe     Infe       [Author]     D10N4     Document     Document       [Release Date]     November 02, 2017     Document     Document       Document     Document     Document     Document                                                                                                    |   |
| Control Panel       | ार्मे Computer                                                                                                    | Image: Section Section Sectio |   |
| Internet<br>Downilo | Patch Date m<br>Application                                                                                                    | III     Image: width of the second second seco          |   |
| 🤭 🥝                 | O Sector                                                                                                    | EN 🔺 🍡 🗊 🌒 10:22 AM<br>12/26/201                                                                                                    | 7 |

| SarzaminDo             | Organize 👻 🖼 Open                                                                                                    | s ( > Internet Download Manager > • + + 5 Search Internet Download Manager P<br>Burn New folder                                                                                                    |
|------------------------|----------------------------------------------------------------------------------------------------|----------------------------------------------------------------------------------------------------|
| Network<br>Recycle Bin | <ul> <li>☆ Favorites</li> <li>■ Desktop</li> <li>♦ Downloads</li> <li>♥ Recent Places</li> <li>♥ Libraries</li> <li>♥ Documents</li> <li>♦ Music</li> <li>♥ Pictures</li> <li>♥ Videos</li> </ul> | Name       Date modified       Type       Size         IDM 6.29.2+ Patch       Iternet Download Manager 6.29.2+       tation extens         Internet Download Manager 6.29.2+       ty Catalog         Information       n file         IURL]       http://www.internetdownloadmanager.com       n file         IAutr       First Name       OK         Rei       OK       Document         Document       Document       Document         Document       Document       Document         Patched!       OK       Patched!                                                                                                    |
| Control Panel          | C Network                                                                                                    | Image: Second second second |
| Internet<br>Downlow    | Patch Date<br>Application                                                                                                    | modified: 11/3/2017 12:16 AM Date created: 12/26/2017 10:22 AM<br>Size: 45.5 KB<br>www.SarzaminDownload.com                                                                                                    |

| SarzaminDo                                | Organize 👻 📓 Open                                                                                                    | es ( ) Internet Download Manager ) + 49 Search Internet Download Manage<br>Burn New folder = E                                                                                                    | ν Χ<br>μετ ρ<br>Ι Θ |
|-------------------------------------------|----------------------------------------------------------------------------------------------------|----------------------------------------------------------------------------------------------------|---------------------|
| Network<br>Recycle Bin                    | Favorites Favorites Costop Costop Cos | Name     Date modified     Type       IDM 6.29.2+ Patch     IDM 6.29.2+ Patch     ation extens.       Internet Download Manager 6.29.2+     Internet Download Manager 6.29.2+     Ity Catalog       [Filename]     DMan.exe     Information     n file       [URL]     http://www.internetdownloadmanager.com     n file     n file       [Aut     First Name     OK     Document       [Restore original file time : OK     File patched!     ocument       [REGISTRY_PATCH]     ocument     ocument | Size *              |
| inntoll Panel<br>S<br>Internet<br>Downlow | Patch Date<br>Application                                                                                                    | ✓ Make Backup       Patch       About       Exit       cation         ips       10/22/2010 5:55 PM       Text Document         III       IIII       IIIIIIIIIIIIIIIIIIIIIIIIIIIIIIIIIIII                                                                                                    |                     |

| 1Do        | Organize → 📑 Open                                                                                                    | Files ( > Internet Download Manager > + + + Search Internet Download Manager<br>Burn New folder # T                                                                                                    | х<br>Р<br>0 |
|------------|----------------------------------------------------------------------------------------------------|----------------------------------------------------------------------------------------------------|-------------|
| Juk<br>Juk | <ul> <li>☆ Favorites</li> <li>■ Desktop</li> <li>▶ Downloads</li> <li>③ Recent Places</li> <li>⇒ Libraries</li> <li>○ Documents</li> <li>○ Music</li> <li>■ Pictures</li> <li>■ Videos</li> <li>♥ Computer</li> <li>♥ Network</li> </ul> | Name       Date modified       Type         IDM 6.29.2+ Patch       ation extens       ation extens         Internet Download Manager 6.29.2+       ty Catalog         [Filename]       DMan.exe       Information         [URL]       http://www.internetdownloadmanager.com       n file         [Aut]       Last Name       Document         [Ret       Download       OK       Document         Ret       Download       OK       Document         Document       Document       Document         OK       [REGISTRY_PATCH]       ation | Size        |
| end<br>B   | Patch Da Application                                                                                                    | Make Backup Patch About Exit<br>iled HTML<br>tips 10/22/2010 5:55 PM Text Document<br>ter modified: 11/3/2017 12:16 AM Date created: 12/26/2017 10:22 AM<br>Size: 45.5 KB<br>www.SarzaminDownload.com                                                                                                    | *           |

|                       | Organize 🕶 🗟 Open                                                                                                    | s ( 🕨 Internet Download Manager 🕨 👻 🍫 Search Internet Dow<br>Burn New folder                                                                                                    | - □ ×<br>vnload Manager ♀<br>ﷺ ▼ □ @                                                                                |
|-----------------------|----------------------------------------------------------------------------------------------------|----------------------------------------------------------------------------------------------------|----------------------------------------------------------------------------------------------------|
| ork<br>e Bin<br>Panal | <ul> <li>★ Favorites</li> <li>■ Desktop</li> <li>♦ Downloads</li> <li>♥ Recent Places</li> <li>♥ Libraries</li> <li>● Documents</li> <li>● Music</li> <li>● Pictures</li> <li>● Videos</li> <li>? Computer</li> <li>♥ Network</li> </ul> | Name Date modified Type IDM 6.29.2+ Patch Internet Download Manager 6.29.2+ [Filename] DMan.exe [URL] http://www.internetdownloadmanager.com [Author] D10N4 [Release Date] November 02, 2017 Release Info [REGISTRY PATCH] OKPATCHING DONE | Size ^ cation extens tation extens ty Catalog Information n file Document Document Document tation ocument Eation E |
|                       | Patch Date of Application                                                                                                    | Make Backup Patch About Exit<br>tips 10/22/2010 5:55 PM Text<br>modified: 11/3/2017 12:16 AM Date created: 12/26/2017 10:22 AM<br>Size: 45.5 KB<br>www.SarzaminDownload.com                                                                | Lation<br>iled HTML<br>Document                                                                                     |

اکنون نرم افزار را اجرا کنید. بدون مشـکل اجرا خواهد شـد. همانطور که مشـاهده میکنید گزینه Registration خاموش شـده که به معنای رجیسـتر شـدن نرم افزار میباشـد.

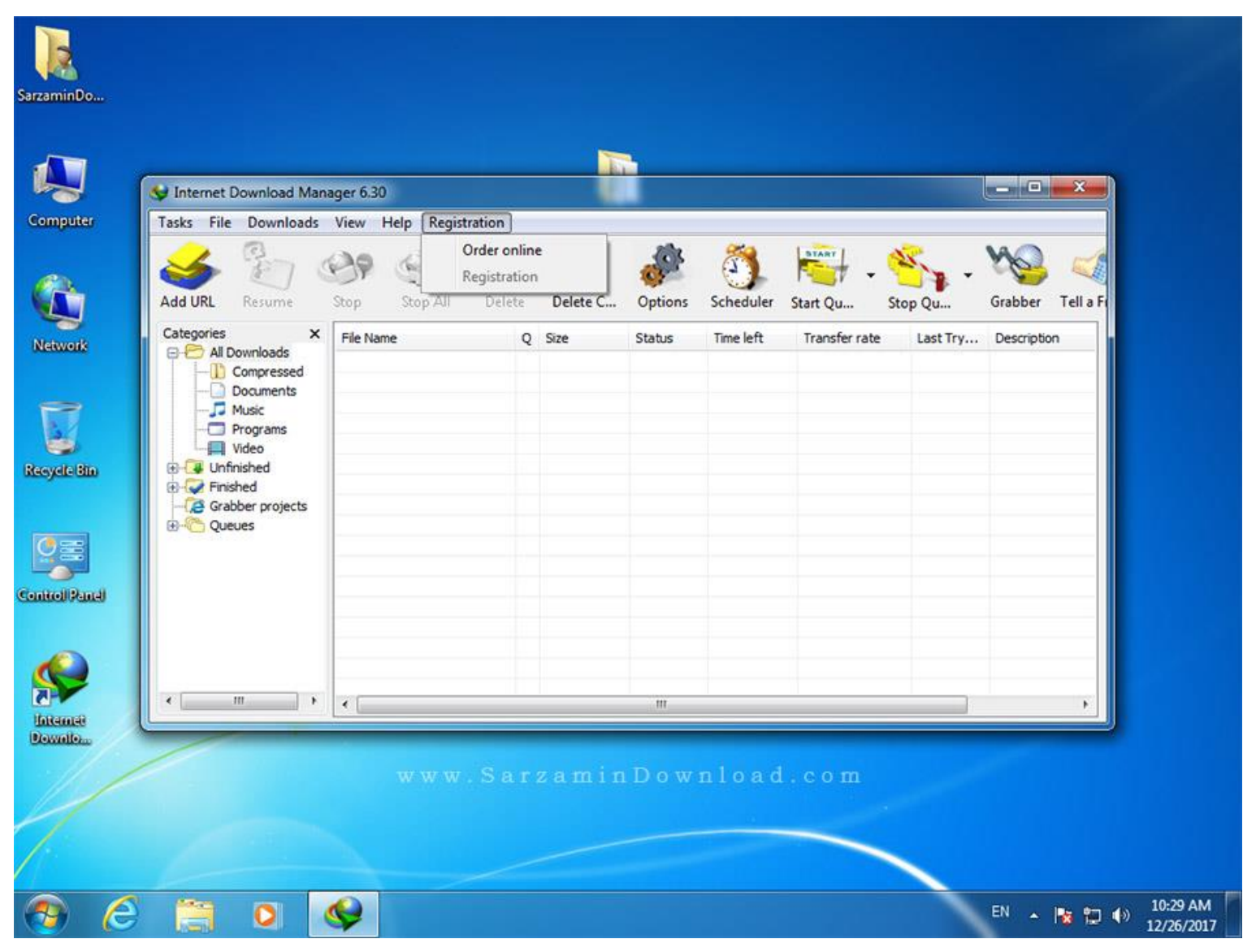

| 👽 Internet Download Mana                                                                                                    | ager 6.30              |   |             |         |           |               |          | _ <b>D</b> X     |
|----------------------------------------------------------------------------------------------------|------------------------|---|-------------|---------|-----------|---------------|----------|------------------|
| Tasks File Downloads                                                                                                    | View Help Registration |   |             |         |           |               |          |                  |
| Add URL Resume                                                                                                    | Stop Stop All Del      | Ø | Delete C    | Options | Scheduler | Start Qu St   | top Qu   | Grabber Tell a F |
| Categories X<br>All Downloads<br>Compressed<br>Documents<br>Music<br>Programs<br>Video<br>Unfinished<br>Grabber projects<br>Queues | File Name              | Q | Size        | Status  | Time left | Transfer rate | Last Try | Description      |
| ۲ <u>ااا</u> ۲                                                                                                    | <                      | W | . 3 a i z a | ng Mark | o w n i o | ач.сощ        |          | Þ                |

## www.SarzaminDownload.com

Scheduler

×

| -22                 | Main download queue                                                                                                    |
|---------------------|----------------------------------------------------------------------------------------------------|
| Queues              | Schedule Files in the queue                                                                                                    |
| Main download queue | One-time downloading     Periodic synchronization                                                                                                  |
| Townload limits     | Start download on IDM startup                                                                                                    |
|                     | Start download at     11:00:00 PM ★     Once at     Tuesday , December 26, 2017                                                                    |
|                     | (@) Daily     ✓ Sunday     ✓ Wednesday     ✓ Saturday       ✓ Monday     ✓ Thursday       ✓ Tuesday     ✓ Friday                                   |
|                     | Stop download at       7:30:00 AM         Number of retries for each file if downloading failed :       10                                         |
|                     | Open the following file when done:                                                                                                    |
|                     | Hang up modem when done          Exit Internet Download Manager when done         Turn off computer when done         Force processes to terminate |
| New queue Delete    | Start now Stop Help Apply Close                                                                                                    |

| Proxy / So                                                                                                    | ocks                                                                                                    | Site                                                                                                    | s Logins                                                                                                    | Dial Up / V                                              | PN                                                                              | Sounds         |
|----------------------------------------------------------------------------------------------------|----------------------------------------------------------------------------------------------------|----------------------------------------------------------------------------------------------------|----------------------------------------------------------------------------------------------------|----------------------------------------------------------|---------------------------------------------------------------------------------|----------------|
| General                                                                                                    | File                                                                                                    | types                                                                                                    | Save to                                                                                                    | Download                                                 | is C                                                                            | onnection      |
| 2                                                                                                    | 57                                                                                                    |                                                                                                    | B                                                                                                    | rowser/Syst                                              | em Integ                                                                        | Iration        |
| Launch Launch Run me Automa Use ad Capture dor Apple Goog Intern                                                           | n Interne<br>odule for<br>atically st<br>lvanced<br>wnloads<br>e Safari<br>gle Chron                                                | t Downloa<br>monitorin<br>tart downl<br>browser in<br>from the f                                                              | ad Manager or<br>g in IE-based<br>oading of URI<br>ntegration<br>following brows                                                                                | n startup<br>browsers (AOL,<br>s placed to clip<br>sers: | MSN, Avan<br>board                                                              | t, etc)        |
| V Mozil                                                                                                    | la firefox<br>a                                                                                                    |                                                                                                    |                                                                                                    |                                                          |                                                                                 |                |
|                                                                                                    |                                                                                                    |                                                                                                    |                                                                                                    |                                                          | Add browse                                                                      | er             |
| Custor                                                                                                    | nize IDM<br>Cust                                                                                                    | I menu ite<br>omize IDI                                                                                                    | ms in context i                                                                                                    | nenu of browse<br>anels in browse                        | s Edi<br>S Edi                                                                  | t<br>t<br>Help |
|                                                                                                    |                                                                                                    |                                                                                                    |                                                                                                    |                                                          |                                                                                 |                |
| About<br>About<br>This pro<br>Sarzan<br>Your su<br>Warning<br>internatio                                                   | Interne<br>Inter<br>V<br>duct is lin<br>nin Dowr<br>erial nun<br>: This co<br>onal trea                                             | t Downlo<br>rnet E<br>ersion: 6.<br>censed to<br>nload<br>nber start                                                          | ad Manager<br>Downloa<br>30 Build 2 (De<br>Check for Upo<br>:<br>s with: VM2HI<br>Purc<br>ogram is protouthorized report                                        | ad Mana<br>c/15/2017) Full<br>date                       | ger<br>Registratio                                                              | n<br>d this    |
| About<br>About<br>This pro<br>Sarzan<br>Your su<br>Vour su<br>Warning-<br>internatio<br>program,<br>penalties<br>under lav | Interne<br>Inter<br>v<br>duct is lin<br>nin Dowr<br>erial num<br>erial num<br>: This co<br>onal trea<br>, or any<br>s, and wi<br>w. | t Downlo<br>rnet E<br>ersion: 6.<br>censed to<br>nload<br>nber start<br>mputer pr<br>aties. Una<br>portion of<br>ill be prose | ad Manager<br>Downloa<br>30 Build 2 (De<br>Check for Upo<br>:<br>s with: VM2HI<br>Purc<br>rogram is protu<br>uthorized repu<br>fit, may result<br>ecuted to the | ad Mana<br>c/15/2017) Full<br>date                       | ger<br>Registratio<br>ght laws and<br>ribution of<br>and criminal<br>t possible | n<br>d this    |

Close

محل نصب برنامه: فولدر محل نصب برنامه ها در درایو ویندوز و داخل فولدر Program Files قرار دارد.

برای پیدا کردن محل نصب برنامه، روی آیکون آن در دسکتاپ یا منوی استارت کلیک راست کرده و از منویی که باز میشود گزینه Open file location را بزنید.

اگر به جای محل نصب برنامه، پوشـه حاوی آیکون برنامه باز شـد، مجددا روی این آیکون کلیک راسـت کنید و Open file location را بزنید.

توجه: فایل های Patch به دلیل ماهیت خود ممکن است توسط برخی از آنتی ویروس ها به عنوان فایل خطرناک شناسایی شده و یا به صورت اتوماتیک حذف شوند. در این صورت موقتا آنتی ویروس خود را غیر فعال کنید.